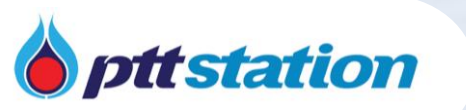

## ขั้นตอนการสมัครใช้งานระบบ Space Platform

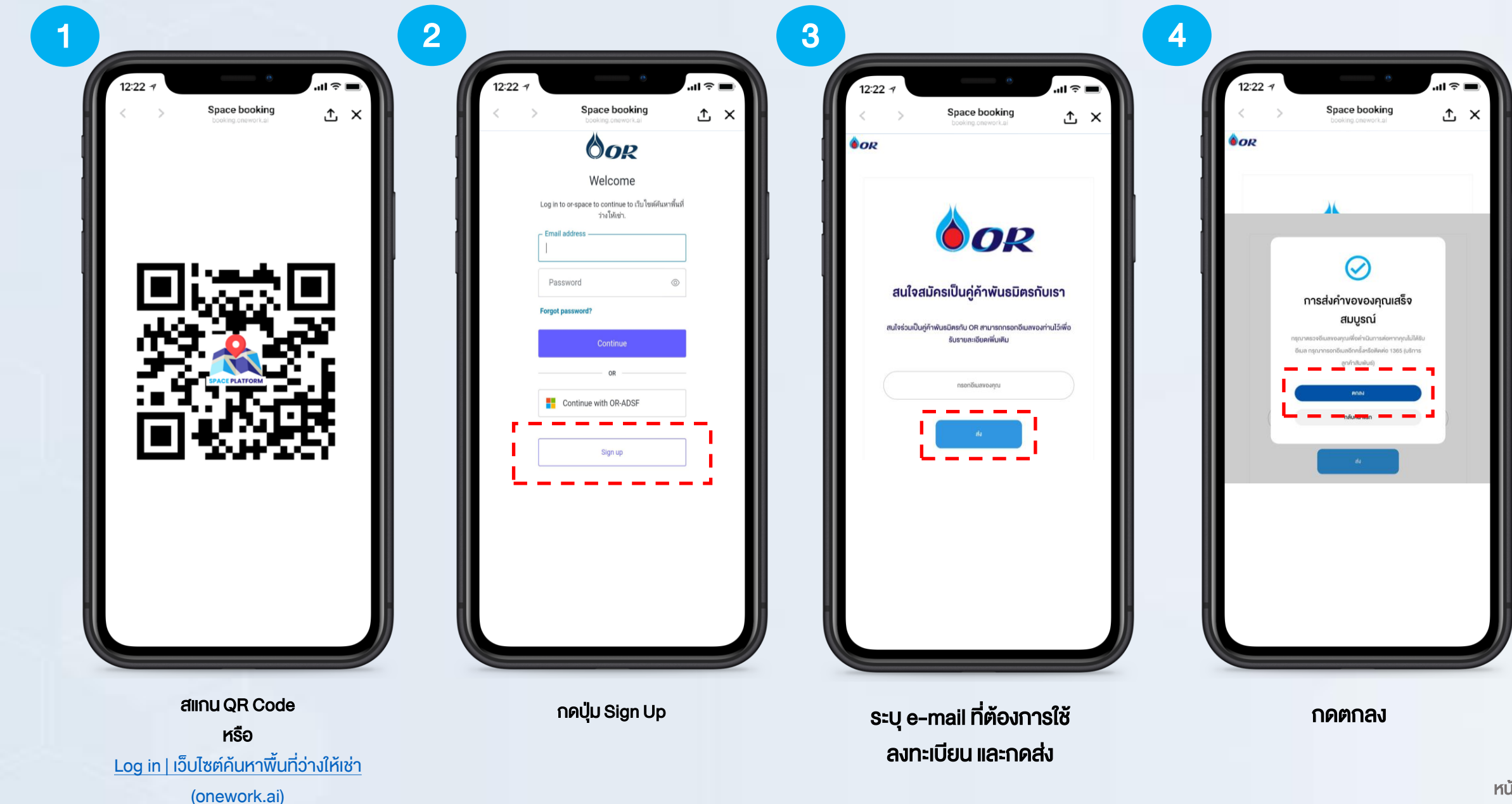

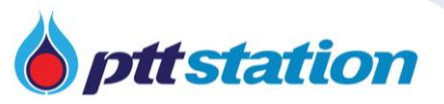

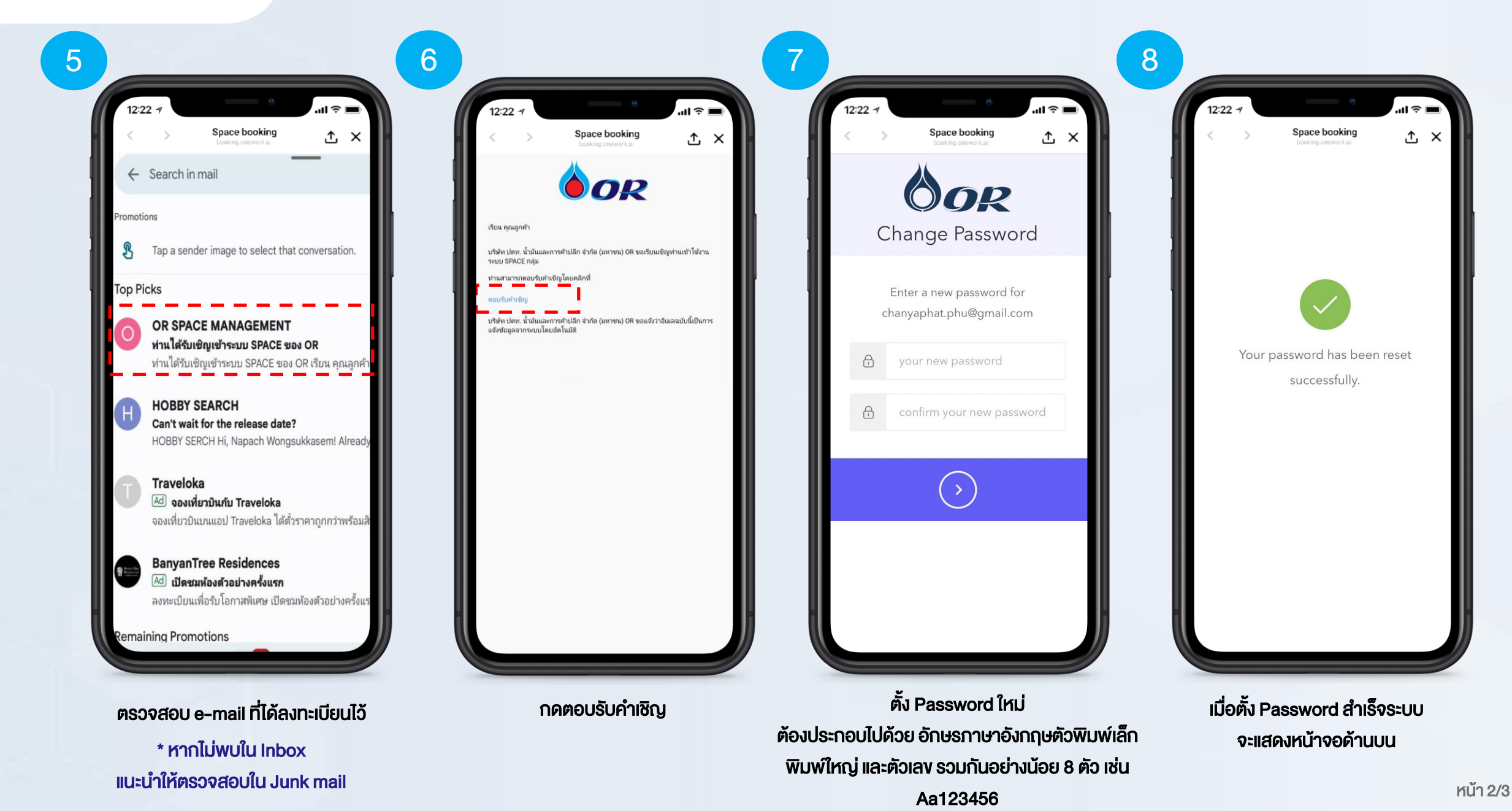

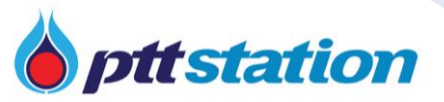

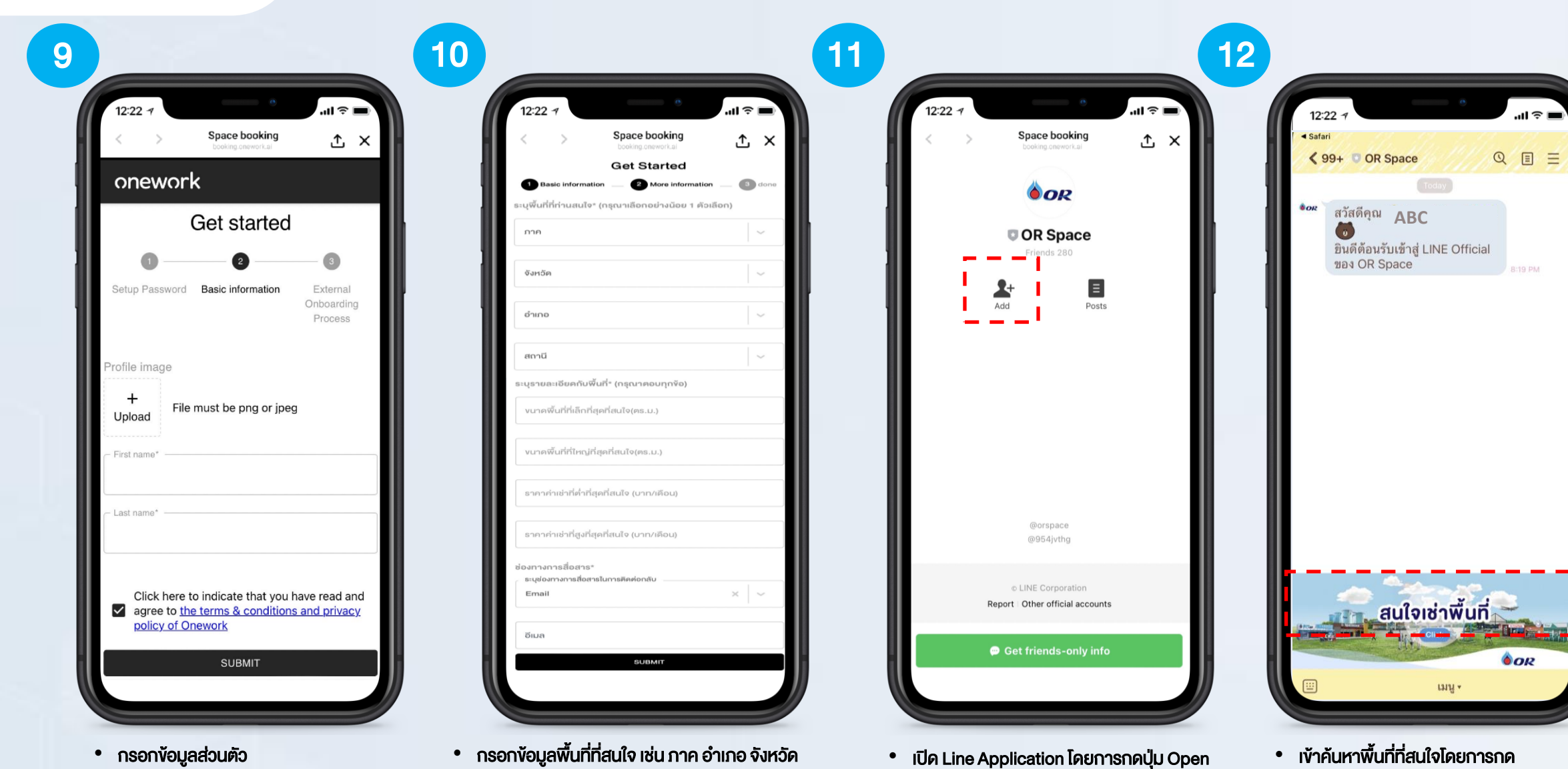

• ทำการเพิ่มเพื่อนโดยการกด Add

- กรอกข้อมูลส่วนตัว
  - คลิกรับทราบนโยบายการใช้งาน
  - กด SUBMIT

กด SUBMIT

กรอกงนาดงองพื้นที่ที่สนใจ เช่น 3\*3 เมตร

• กรอกราคาเช่าที่สนใจ เช่น ระหว่าง 5000 – 25000 บาท

ที่ Banner สนใจพื้นที่เช่า • Login ด้วย Username Password ที่ ทำการกำหนดไว้ก่อนหน้า

หน้า 3/3